## ①新規登録をクリック。

| 乗り合い式タクシー・バス<br>コンビニクル                                                                  |               |  |  |
|-----------------------------------------------------------------------------------------|---------------|--|--|
| 埼玉県和光市                                                                                  |               |  |  |
| ログインIDを入力                                                                               |               |  |  |
| パスワードを入力                                                                                |               |  |  |
| ログインを保持する                                                                               |               |  |  |
| ログイン                                                                                    |               |  |  |
| または<br>新規登録<br>定期メンテナンスについて<br>(毎日)23:50~2:00は定期メンテナンスを行います。<br>恐れ入りますが上記時間を避けてご利用ください。 | ー クリック!       |  |  |
| <b>お知らせ</b><br>自動運転バスによる2期社会実証の試乗予約は、11月2日(土)午前9時00分から開始します。                            |               |  |  |
| 運行に対する問い合わせ先                                                                            |               |  |  |
| 問合せ先 和光市 都市整備部公共交通政策室<br>メールアドレス e0800@city.wako.lg.jp                                  |               |  |  |
| 受付時間 8:30~17:15                                                                         | (土日祝日、年末年始除く) |  |  |
| 利用方法                                                                                    | 利用規約・個人情報の提供  |  |  |
|                                                                                         |               |  |  |
|                                                                                         |               |  |  |
|                                                                                         |               |  |  |

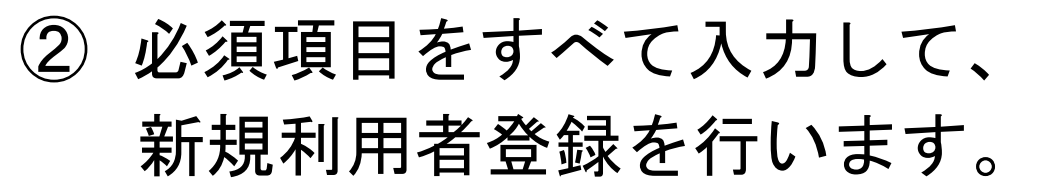

| 新規利用者                                              | 登録                                                                                                    |      |               |                   |  |
|----------------------------------------------------|----------------------------------------------------------------------------------------------------|------|---------------|-------------------|--|
| (※印は必須県目)                                          |                                                                                                    |      |               | ロクイン IU とパスワードは、一 |  |
| ログインID※                                            | <ul> <li>※ ○○○○○○○○○○○○○○○○○○○○○○○○○○○○○○○○○○○○</li></ul>                                                                                                    |      |               | 度忘れてしまうと、再設定がで    |  |
|                                                    |                                                                                                    |      |               | きません!             |  |
| パスワード※                                             | •••••                                                                                                    |      |               |                   |  |
| 15 - 5 - 11                                        | <u>(6文字以上の半角英数字)</u><br>- (6文字以上の半角英数字)<br>- (5文字以上の半角英数字)<br>- (5文字以上の半角英数字)<br>- (5文字以上の半角英数字)<br>- (5文字以上の半角英数字)<br>- (5文字以上の半角英数字)<br>- (5文字以上の半角英数字)<br>- (5文字以上の半角英数字)<br>- (5文字以上の半角英数字)<br>- (5文字以上の半角英数字)<br>- (5文字以上の半角英数字)<br>- (5文字)<br>- (5文字)<br>- (5文字)<br>- (5文字)<br>- (5文字)<br>- (5文字)<br>- (5文字)<br>- (5文字)<br>- (5文字)<br>- (5文字)<br>- (5文字)<br>- (5文字)<br>- (5文字)<br>- (5文字)<br>- (5文字)<br>- (5文字)<br>- (5 (5) )<br>- (5 (5) )<br>- (5 |      |               |                   |  |
| 住所※                                                | 郵便畨号                                                                                                    | 3510 | 92 住所検索       |                   |  |
|                                                    | 都道府県※                                                                                                    | 埼玉   | 県             |                   |  |
|                                                    | 区市※ 和光市                                                                                                    |      | 市             |                   |  |
|                                                    | 町村※                                                                                                    | 広沢   |               |                   |  |
|                                                    | 番地※ 1-5                                                                                                    |      |               |                   |  |
|                                                    | 建物名                                                                                                    | 例:東( | 言東池袋ビル1F      |                   |  |
| 雷話連絡先1※                                            |                                                                                                    | 000  |               |                   |  |
|                                                    |                                                                                                    |      |               |                   |  |
| し、古べ                                               | 和光                                                                                                    |      |               |                   |  |
| ふりがな※                                              | わこう たろう                                                                                                    |      | たろう           |                   |  |
|                                                    | (ひらがな)                                                                                                    |      |               |                   |  |
| 111月11年                                            |                                                                                                    | 方任   | ○\$11± ○ての11Ŀ |                   |  |
| 生年月日※                                              | 令和 ✔ 6 年 2024 年 10 月 8 日                                                                                                    |      |               |                   |  |
| 電話連絡先2                                             | 例:0012345678                                                                                                    |      |               |                   |  |
| 電話連絡先3                                             | 例:0012345678                                                                                                    |      |               |                   |  |
| メー <mark>ル</mark> 連絡先1                             | 0000000@city.wako.lg.jp キャフィのチェナメセル                                                                                                    |      |               |                   |  |
| メー <mark>ル</mark> 連絡先2                             |                                                                                                    |      |               | 単何丁での来単を布呈され      |  |
| 属性                                                 | □車椅子利用 ◀                                                                                                    |      |               |                   |  |
| <ul> <li>□利用規約・個人情報の提供に同意する</li> <li>登録</li> </ul> |                                                                                                    |      |               |                   |  |
| 必須項目が入力できたら、利用規約・個人情報の<br>提供に同意して、登録をクリック!         |                                                                                                    |      |               |                   |  |

これで新規登録は完了です